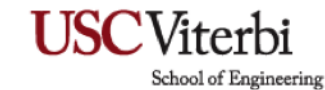

## **Remote Desktop Connection and Remote Settings**

### **Reminder:**

If you are remoting from an off-campus location, USC policy requires establishing a CISCO (VPN) connection remotely into an on-campus computer.

### Windows 11:

### Notice: Remote Desktop is not a feature in Windows 11 Home

### Enable Remote Desktop:

### 1. Setting:

- a. Click the Start button (Windows Logo) at the bottom-left corner of the screen
- b. Select Setting from the list of options provided in the pop-up area
- c. In the settings window, click **System** on the left sidebar.

| $\leftarrow$ Settings                                             |                                                                 | - o ×                                                     |
|-------------------------------------------------------------------|-----------------------------------------------------------------|-----------------------------------------------------------|
| Local Account                                                     | Home                                                            |                                                           |
| Find a setting Q                                                  | Test<br>Latitude 9420<br>Rename                                 | Connected, secured Of Attention needed                    |
| Home System Bluetooth & devices                                   | It's all here with Microsoft account                            | Recommended settings<br>Recent and commonly used settings |
| Network & internet     Personalization                            | Sign in to connect your favorite Microsoft apps to your device. | Display >                                                 |
| Apps                                                              | Sign in                                                         | Printers & scanners >                                     |
| <ul> <li>Time &amp; language</li> <li>Gaming</li> </ul>           | Bluetooth devices                                               | O Camera →                                                |
| <ul> <li>Accessibility</li> <li>Privacy &amp; security</li> </ul> | Manage, add, and remove devices                                 | Personalize your device                                   |
| Windows Update                                                    | Bluetooth On On                                                 |                                                           |
|                                                                   | View all devices Add device >                                   |                                                           |

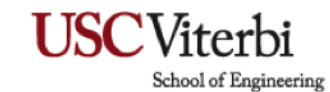

d. Scroll down on the right plane and click Remote Desktop.

| ← :           | Settings                                  |      |                                                                                | - | ٥ | × |
|---------------|-------------------------------------------|------|--------------------------------------------------------------------------------|---|---|---|
| •             | Engadmin<br>Local Account                 | Syst | em                                                                             |   |   |   |
| Find          | a setting Q                               | ß    | Troubleshoot<br>Recommended troubleshooters, preferences, history              |   | > |   |
|               | Home<br>System                            | Ą    | Recovery<br>Reset, advanced startup, go back                                   |   | > |   |
| 8             | Bluetooth & devices<br>Network & internet | Ð    | Projecting to this PC<br>Permissions, pairing PIN, discoverability             |   | > |   |
| /             | Personalization                           | ><   | Remote Desktop<br>Remote Desktop users, connection permissions                 |   | > |   |
| :             | Accounts                                  | Õ    | Clipboard<br>Cut and copy history, sync, clear                                 |   | > |   |
| 63            | Gaming                                    | æ    | System components<br>Manage system components that are preinstalled on Windows |   | > |   |
| <b>Х</b><br>Ф | Accessibility<br>Privacy & security       | ₿    | Optional features<br>Extra functionality for your device                       |   | > |   |
| 6             | Windows Update                            | ()   | About<br>Device specifications, rename PC, Windows specifications              |   | > |   |
|               |                                           |      |                                                                                |   |   |   |

e. You will see an option for Remote Desktop. Toggle the switch to **ON**.

| Syst    | em > Remote Desktop                                                                           |      |   |
|---------|-----------------------------------------------------------------------------------------------|------|---|
| $\succ$ | Remote Desktop<br>Connect to and use this PC from another device using the Remote Desktop app | On 🚺 | ^ |
|         | Require devices to use Network Level Authentication to connect (Recommended)                  |      |   |

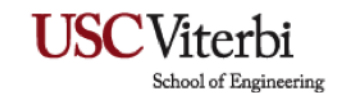

f. A popup window will appear, stating **Enable Remote Desktop**. Please click **Confirm** to enable the remote desktop.

| Remote Desktop Settings                                                             |                                 |
|-------------------------------------------------------------------------------------|---------------------------------|
| Enable Remote Desktop?<br>You and users selected under User accounts will be able t | to connect to this PC remotely. |
|                                                                                     | Confirm Cancel                  |

- i. Confirm and verify that the network-level authentication to connect is enabled by clicking the arrow next to the ON switch.
- ii. Box must be checked off for Require devices to use Network Level Authentication to connect (Recommend)

| Syst | em > Remote Desktop                                                                           |        |
|------|-----------------------------------------------------------------------------------------------|--------|
| ><   | Remote Desktop<br>Connect to and use this PC from another device using the Remote Desktop app | On 🚺 ^ |
|      | Require devices to use Network Level Authentication to connect (Recommended)                  |        |

g. After enabling Remote Desktop, note down your Computer (PC)'s name, as you will need it later to connect remotely.

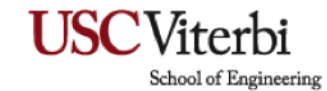

### **Connecting to Remote Desktop:**

#### Reminder:

Please connect to the VPN before connecting to the Remote Desktop Connection, or the remote connection will not work.

### 1. Connect to CISCO VPN: (Windows)

a. On the search bar in the start menu, type in CISCO AnyConnect Secure Mobility Client. Click Open or double-click it.

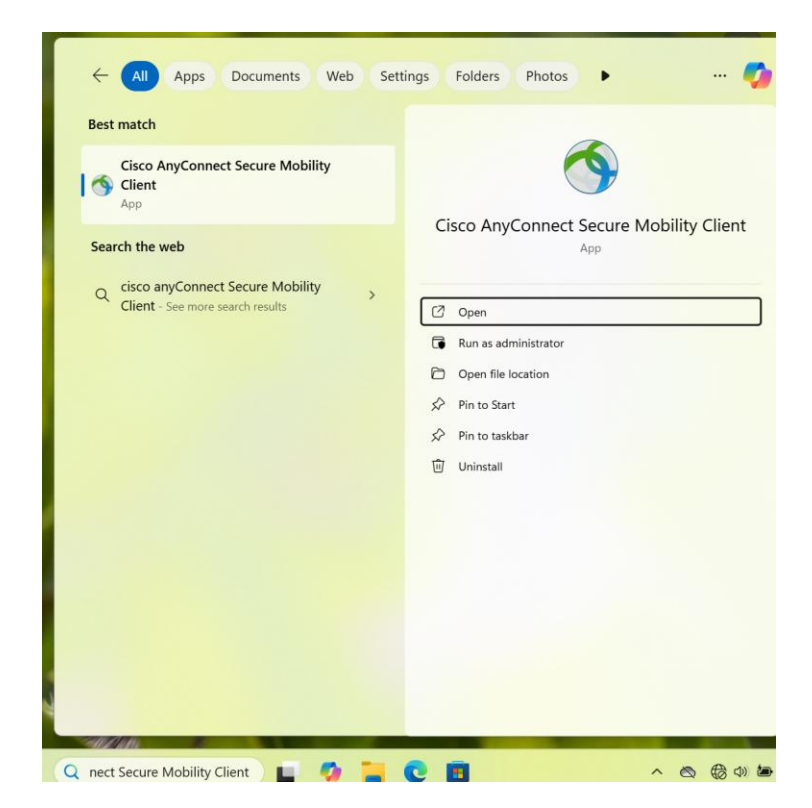

School of Engineering

b. Once open, on the box next to connect, type in **vpn.usc.edu**, then hit connect.

| S Cisco AnyConnect Secure Mobility Client |                                                        | - | _ |         | ×                |
|-------------------------------------------|--------------------------------------------------------|---|---|---------|------------------|
|                                           | VPN:<br>Verify your network connection.<br>vpn.usc.edu | ~ | ( | Connect |                  |
| No Network C                              | onnectivity                                            |   |   |         |                  |
| <b>۞</b> ()                               |                                                        |   |   |         | alialia<br>cisco |

- c. Click connect; a pop-up will appear. Please log in with your **USC NetID** username and password.
- d. Follow the process of verification once it is completed and the VPN connection is established.
- e. To verify, please click on the arrow on the right-hand side and click on the world with the lock.

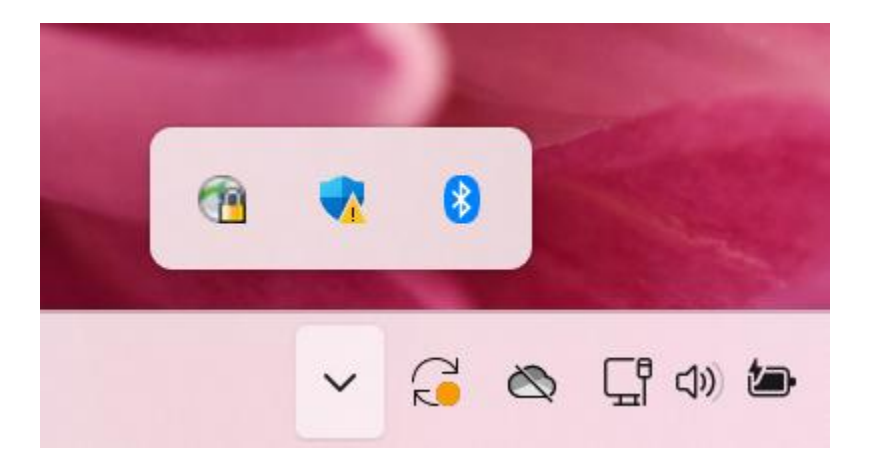

School of Engineering

f. Once you click, a pop-up will appear for CISCO VPN, which will show connected to vpn.usc.edu with a green check mark on the lock. Connecting is established.

| Sisco AnyConnect Secure Mobility Client |                                                  |   |            | ×               |
|-----------------------------------------|--------------------------------------------------|---|------------|-----------------|
|                                         | VPN:<br>Connected to vpn.usc.edu.<br>vpn.usc.edu | ~ | Disconnect |                 |
| 00:04:14                                |                                                  |   | IF         | ∿v4             |
| <b>\$</b> (i)                           |                                                  |   | , I<br>(   | 111 11<br>:15CO |

### 2. Establishing Remote Connection:

- a. On the search bar, type in Remote Desktop Connection in the start menu and doubleclick or click open to open it,
- b. Once the Remote Desktop Connection is open in the computer field, type the PC name using vsoe.usc.edu
  - i. Example: yourcomputername.vsoe.usc.edu

| Nemote Desktop Connection — |                                                     |                  | × |              |  |
|-----------------------------|-----------------------------------------------------|------------------|---|--------------|--|
|                             | Remote Desktop<br>Connection                        |                  |   |              |  |
| <u>C</u> omputer:           | yourcomputername.usc.edu                            |                  | ~ |              |  |
| User name:                  | None specified                                      |                  |   |              |  |
| You will be as              | You will be asked for credentials when you connect. |                  |   |              |  |
|                             |                                                     |                  |   |              |  |
| Show <u>O</u> l             | ptions                                              | Co <u>n</u> nect |   | <u>H</u> elp |  |

School of Engineering

- c. After typing the computer name, click Connect. A login screen will appear, asking for your username and password.
  - i. Enter the credentials for the remote computer with vsoe\ (the one you're connecting to)

| 1. | Example | vsoe\ | yourusername |
|----|---------|-------|--------------|
|    |         |       |              |

ii. **Optional:** If prompted, select Remember Me to save the credentials for future connection.

| Windows Security                      | ×      |
|---------------------------------------|--------|
| Enter network credentials             |        |
| Enter your credentials to connect     | to:    |
| admin                                 |        |
| · · · · · · · · · · · · · · · · · · · |        |
| Remember my credentials               |        |
|                                       |        |
| ОК                                    | Cancel |
|                                       |        |

d. After entering the correct credentials, click Okay; you are logged in, and the remote computer's desktop will appear. Congratulations!

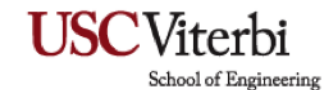

### Connecting to Remote Desktop: (MAC)

i.

### 1. Connect to CISCO VPN: (MAC)

a. Click on Cisco VPN on your Mac Status Menu

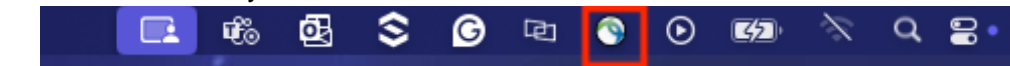

- b. Once open, on the box next to connect, type in **vpn.usc.edu**, then hit connect.
- c. Click connect; a pop-up will appear. Please log in with your **USC NetID** username and password.
- d. Follow the process of verification once it is completed and the VPN connection is established.
- e. To verify that the connection is established, the Cisco logo will appear with a lock to show it is connected.

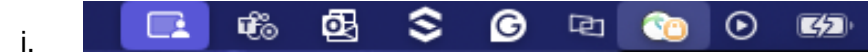

### NOTE:

Before connecting to a Windows PC, you'll need to install the Microsoft Remote Desktop (Windows App) application on your MAC

#### Microsoft Remote Desktop is now called Windows App.

#### 2. Establishing Remote Connection (MAC)

- a. Download the Microsoft Remote desktop, now called the Windows App application.
- b. Open the Mac App Store on your Mac
- c. In the search bar, type Windows App and press Enter
- d. Click Get and then Install to download the app

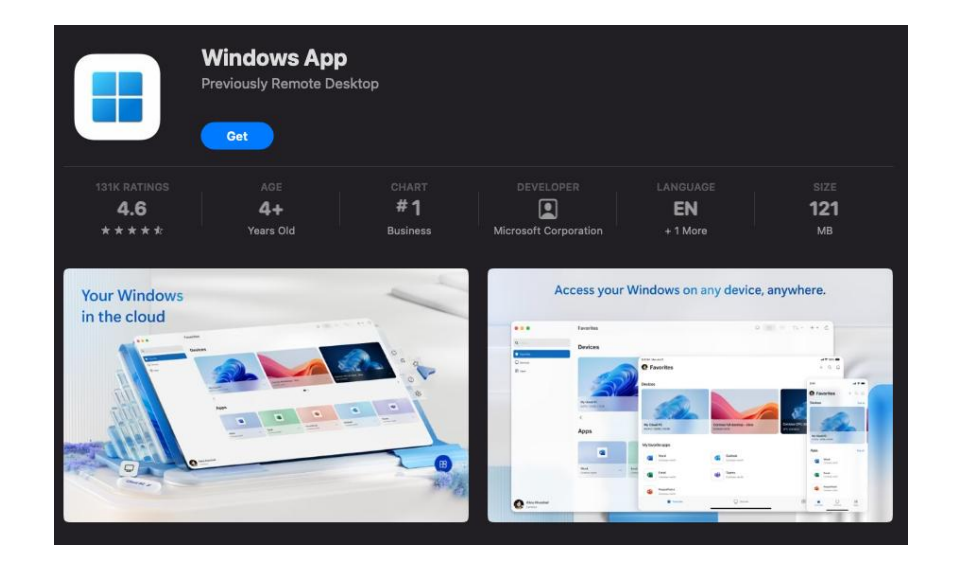

School of Engineering

- e. Once the app is installed, open it from your application area
- f. When the app opens, click on the "+" icon and select Add  $\ensuremath{\mathsf{pc}}$

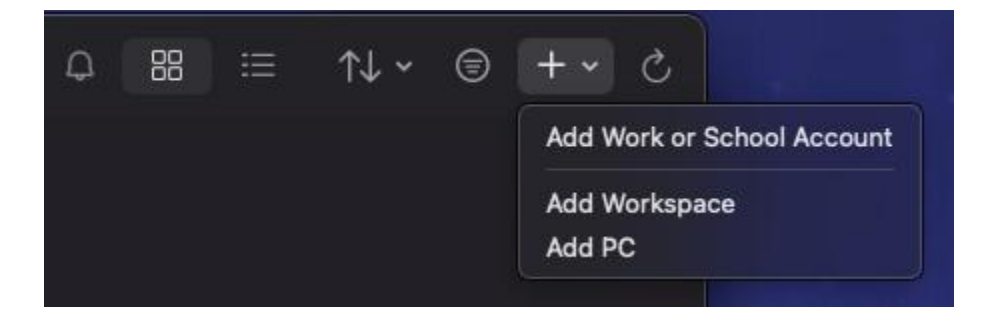

g. In the PC Name field, enter the **IP address** or **PC name** of the Windows computer you're trying to connect to, then click on Add.

| Add PC         |                                                                                                    |     |
|----------------|----------------------------------------------------------------------------------------------------|-----|
| PC name:       | yourcomputername.usc.edu                                                                                                    | ]   |
| Credentials:   | Ask when required                                                                                                    |     |
| General        | Display Devices & Audio Folders                                                                                             |     |
| Friendly name: | Optional                                                                                                    |     |
| Group:         | Saved PCs                                                                                                    |     |
| Gateway:       | No gateway                                                                                                    |     |
|                | <ul> <li>Reconnect if the connection is dropped</li> <li>Connect to an admin session</li> <li>Swap mouse buttons</li> </ul> |     |
|                | Cancel                                                                                                    | Add |

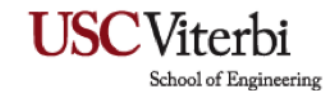

h. Go to the saved PC tab, then click on three dots. It will appear in the menu and click on connect.

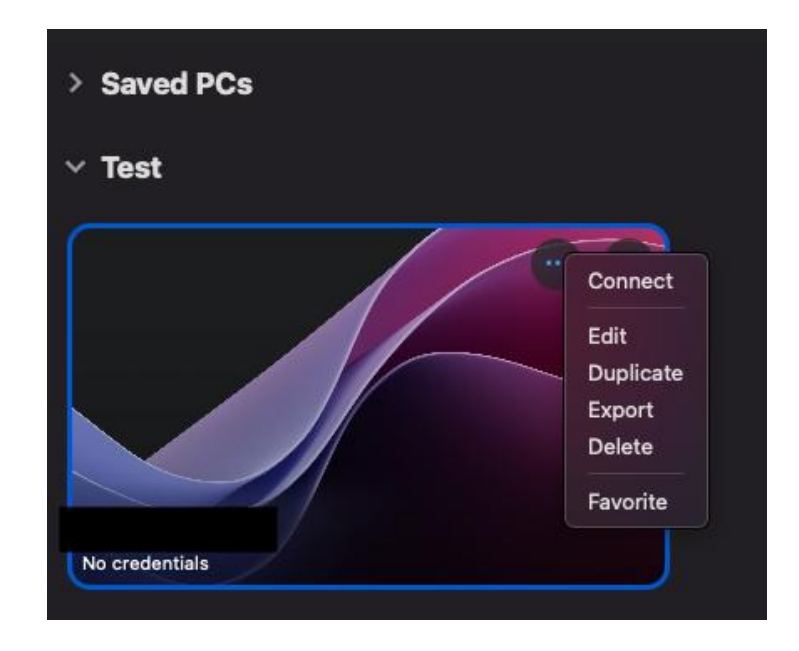

i. After clicking connect, a pop-up will appear to Enter Your Credentials. Enter the login credentials as such: vsoe\username and password, then click on continue.

| Conn Enter Your Credentials                                  |  |
|--------------------------------------------------------------|--|
| These credentials will be used to connect to<br>(remote PC). |  |
| Confi                                                        |  |
| Username: User@Domain or Domain\User                         |  |
| Password:                                                    |  |
| Show password                                                |  |
|                                                              |  |
| Cancel Continue                                              |  |

## USC Viterbi School of Engineering

j. A pop-up will appear to alert you that you are connecting to the RDP of the computer. Click continue.

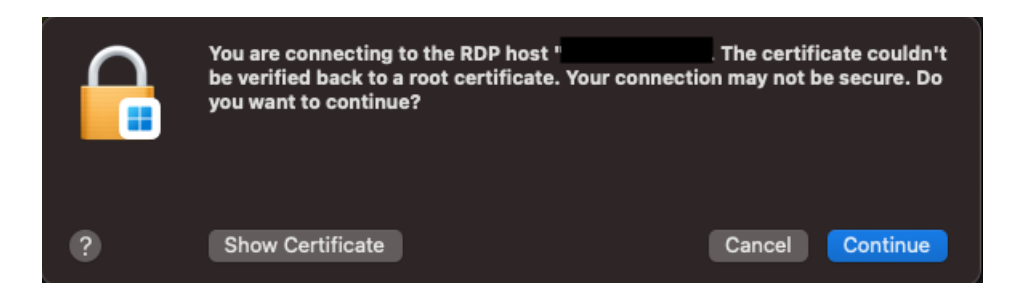

k. Congratulations, you have successfully connected to the computer via Remote desktop.